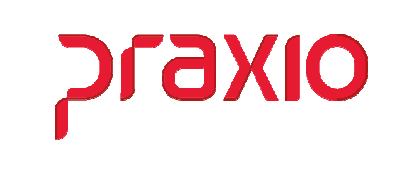

O intuito deste material é facilitar o dia a dia do cliente para utilização da rotina de geração do PPP.

### **Itens abordados:**

- Item 14 -Descrição das atividades
- Item 15 Exposição de Risco
- Itens 16, 18 e 20 Responsáveis PPP
- Item 17 Exames Médicos Clínicos e Complementares
- Emissão do PPP

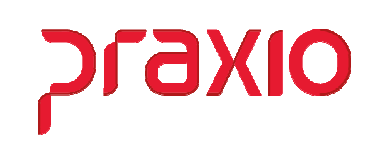

# Item 14 -Descrição das atividades

No item 14 do PPP pede a descrição das atividades, para que esta informação seja impresso é necessário acessar o menu abaixo e preencher as informações da tela a seguir:

| ncionários                                                                                                    | •                                                                                                    |
|----------------------------------------------------------------------------------------------------|----------------------------------------------------------------------------------------------------|
| nção                                                                                                    | Cadastro de <u>F</u> unções                                                                                                    |
| /entos                                                                                                    | <ul> <li><u>Agrupamento de Funções</u></li> </ul>                                                                                                    |
| <u>P</u> ivisões                                                                                                    | Cadastro de <u>C</u> BO                                                                                                    |
| ancos                                                                                                    | <ul> <li>Qtde. de funcionários por divisão</li> </ul>                                                                                                    |
| reguência                                                                                                    | Cadastro de Cargos                                                                                                    |
| Contas a <u>p</u> agar                                                                                                    | Accente Nacivo                                                                                                    |
| ecursos Humanos                                                                                                    | Fatores de risco ambientais (eSocial)                                                                                                    |
| Controle                                                                                                    | Ambiente de trabalho                                                                                                    |
| tens                                                                                                    | •                                                                                                    |
| agenda                                                                                                    | Agente Nocivo por <u>F</u> uncionário                                                                                                    |
|                                                                                                    | Agente Nocivo por Linha                                                                                                    |
| adastros <u>G</u> erais                                                                                                    | Agente Nocivo por Filial/Função                                                                                                    |
| Código     Descrição       1     Q     MOTORISTA       Descrição completa     MOTORISTA       MOTORISTA     Default p       Agente Nocivo     Informações                                                                                                    | ara cad. de funcionários   Funcões <u>N</u> ecessárias  <br><mark>Gerais  </mark> Dețalhamento da função   Salário                                                                                                    |
| Código       Descrição         1       MOTORISTA         Descrição completa         MOTORISTA         Dados principais       Default p         Agente Nocivo       Informações         Requisitos da Função       Desejavel experiencia de 3 anos na fun                                                                                                    | ara cad. de funcionários Funcões <u>N</u> ecessárias<br>Gerais Detalhamento da função Salário<br>Ição.                                                                                                    |
| Código       Descrição         1       0       MOTORISTA         Descrição completa       MOTORISTA         Dados principais       Default p.         Agente Nocivo       Informações         Requisitos da Função       Desejavel experiencia de 3 anos na fun         Descrição das Atividades       Informações         Transportar os passageiros das diversas fretes. Com veículo tipo ónibus.Conferir feita a revisão marcada pela manutenção condurir gerica da Serversa entre da Serversa entre da Serversa e | ara cad. de funcionários Funcões <u>Necessárias</u><br>Gerais Detalhamento da função Salário<br>ação.<br>s linhas da Empresa: linhas escolares, fábricas, turismo,<br>diariamente a escala de trabalho.Levar o veículo para ser<br>ão. Informar os passageiros dos horários e timerários.<br>toros sbilidade Besenater o timerário se timerário.                                                                                                    |
| Código       Descrição         MOTORISTA       MOTORISTA         Descrição completa       MOTORISTA         Dados principais       Default p.         Agente Nocivo       Informações         Requisitos da Função       Desejavel experiencia de 3 anos na fun         Descrição das Atividades       Irransportar os passageiros das diversa: fretes. Com veículo tipo ônibus Corferir feita a revisão marcada pela manutençã Conduzir o veículo a timeres a com res determinado.Inspecionar o veículo ante Participar de reuniões, treinamentos, gru         Observação na ficha de registro       Deservação na ficha de registro                                                                                                    | ara cad. de funcionários Funcões <u>Necessárias</u><br>Gerais Detalhamento da função Salário<br>nção.<br>s linhas da Empresa: linhas escolares, fábricas, turismo,<br>diariamente a escala de trabalho.Levar o veículo para ser<br>So. Informar os passageiros dos horários e timerários.<br>sponsabilidade Respeitar o timerário e horário pré-<br>so de sair da garagem e preencher respectiva ficha.<br>apos de trabalhos, conforme exigência do cargo. |

🔶 Limpar

🔟 Excluir

🔗 Cancelar

궁 Gravar

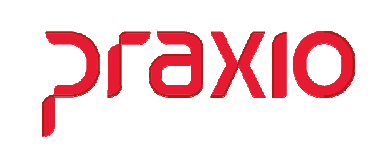

## Item 15 - Exposição de Risco

No item 15 do PPP pede a exposição de risco, esta informação é parametrizada de acordo com a associação do agente nocivo e distribuição de EPI. Para que esta informação seja impresso é necessário acessar o menu abaixo e preencher as informações da tela a seguir:

| Seguranca                                                                                                    |                                                                                                    |                                                                                                    |               |
|----------------------------------------------------------------------------------------------------|----------------------------------------------------------------------------------------------------|----------------------------------------------------------------------------------------------------|---------------|
| SEguranya                                                                                                    |                                                                                                    |                                                                                                    |               |
| EPI (NR 6)                                                                                                    | >                                                                                                    |                                                                                                    |               |
| Proteção Contra Incêndios (NR 23)                                                                                                    | •                                                                                                    |                                                                                                    |               |
| Equipamentos                                                                                                    | •                                                                                                    |                                                                                                    |               |
| Trabalhos especiais                                                                                                    |                                                                                                    |                                                                                                    |               |
| Agente Nocivo                                                                                                    | ٨٩٩                                                                                                    | inte Nocivo                                                                                                    |               |
| Agente Nocivo                                                                                                    | CAT Eato                                                                                                    | res de risco ambientais (eSocial)                                                                                                    |               |
| Comunicação de Acidente de Trabaino -                                                                                                    |                                                                                                    | viente de trabelhe                                                                                                    |               |
|                                                                                                    | Amo                                                                                                    |                                                                                                    |               |
|                                                                                                    | Amb                                                                                                    | piente de trabalho x colaborador                                                                                                    |               |
|                                                                                                    | Amb                                                                                                    | viente de trabalho x função                                                                                                    |               |
|                                                                                                    |                                                                                                    |                                                                                                    |               |
| 🌀 SKH - FLP - Cadastro de Agente Nocivo                                                                                                    |                                                                                                    |                                                                                                    | ×             |
| <u>S</u> aida                                                                                                    |                                                                                                    |                                                                                                    |               |
| Cadastro   Inf. Adicional                                                                                                    |                                                                                                    |                                                                                                    |               |
| Código Descrição                                                                                                    |                                                                                                    | Tipo                                                                                                    |               |
| 1_ Q RUIDO                                                                                                    |                                                                                                    | F - Físico                                                                                                    | <b>-</b>      |
| Tecnica Utilizada para Avaliação do Agente Nocivo                                                                                                    |                                                                                                    |                                                                                                    |               |
| ,                                                                                                    |                                                                                                    |                                                                                                    |               |
| Fator de Bisco                                                                                                    |                                                                                                    |                                                                                                    |               |
| BUIDO                                                                                                    |                                                                                                    |                                                                                                    |               |
| Neutralização EPI                                                                                                    | PC Periculo                                                                                                    | sidade                                                                                                    |               |
| ● Sim ○ Não ○ Sim ●                                                                                                    | Não C Sim                                                                                                    |                                                                                                    | ão            |
| Tipo de Avaliação do fator de risco - Utiliza EPI                                                                                                    | Libiiza EPC                                                                                                    |                                                                                                    |               |
| 1 - Critério quantitativo                                                                                                    |                                                                                                    |                                                                                                    |               |
|                                                                                                    | ▼ 0 - Não se                                                                                                    |                                                                                                    |               |
| Estores de risco ambientais (eSocial)                                                                                                    | 🔽 🛛 🛛 🗢 Não se                                                                                                    | eaplica ▼<br>Limite de Tolerâ                                                                                                    | ncia          |
| Fatores de risco ambientais (eSocial)                                                                                                    | ▼ 0 · Não se                                                                                                    | eaplica ▼<br>Limite de Tolerâ                                                                                                    | ncia          |
| Fatores de risco ambientais (eSocial)<br>02.01.001 Q RUÍDO<br>Unidade de Medida da intensidade ou cor                                                                                                    | ▼ 0 · Não se<br>ncentração                                                                                                    | :<br>aplica ▼<br>Limite de Tolerâ                                                                                                    | ncia<br>1000  |
| Fatores de risco ambientais (eSocial)         02.01.001       Q         RUÍDO         Unidade de Medida da intensidade ou cor         004       Q         DECIBEL (A) (DB(A))                                                                                                    | vcentração                                                                                                    | e aplica ▼<br>Limite de Tolerâ<br>0,0                                                                                                    | ncia          |
| Fatores de risco ambientais (eSocial)       02.01.001     Q       RUÍDO       Unidade de Medida da intensidade ou cor       004     Q       DECIBEL (A) (DB(A))                                                                                                    | ▼ 0 · Não se                                                                                                    | EPI's Associados                                                                                                    | ncia<br>1000  |
| Fatores de risco ambientais (eSocial)         02.01.001       Q         RUÍDO         Unidade de Medida da intensidade ou cor         004       Q         DECIBEL (A) (DB(A))         EPI's Cadastrados         AVENTAL DE PVC       - 0018 A                                                                                                    | ▼ 0 - Não se<br>ncentração           Agrupa >                                                                                           | EPI's Associados PROTETOR AUDITIVO TIPO CO - 0                                                                                                    | ncia<br>10000 |
| Fatores de risco ambientais (eSocial)         02.01.001       RUÍDO         Unidade de Medida da intensidade ou cor         004       DECIBEL (A) (DB(A))         EPI's Cadastrados         AVENTAL DE PVC       - 0018 ^         AVENTAL RASPA BARBEIRO       - 0022                                                                                                    | ▼ 0 · Não se<br>ncentração           Agrupa >                                                                                           | EPI's Associados<br>PROTETOR AUDITIVO TIPO CO - 0<br>PROTETOR AUDITIVO TIPO P - 0                                                                                                | ncia<br>1000  |
| Fatores de risco ambientais (eSocial)         02.01.001       RUÍDO         Unidade de Medida da intensidade ou cor         004       DECIBEL (A) (DB(A))         EPI's Cadastrados         AVENTAL DE PVC       - 0018 ^         AVENTAL RASPA BARBEIRO       - 0021         BLUSAO PVC AMARELA COM CA       - 0022         BOLSA EM LONA VERDE - VIA - 0100                                                                                                    | ▼ 0 · Não se<br>ncentração           ▲grupa >                                                                                           | EPI's Associados PROTETOR AUDITIVO TIPO CO - 0 PROTETOR AUDITIVO TIPO P - 0                                                                                                    | ncia<br>0000  |
| Fatores de risco ambientais (eSocial)         02.01.001       RUÍDO         Unidade de Medida da intensidade ou cor         004       DECIBEL (A) (DB(A))         EPI's Cadastrados         AVENTAL DE PVC       - 0018 ^         AVENTAL RASPA BARBEIRO       - 0021         BLUSAO PVC AMARELA COM CA - 0022       BOLSA EM LONA VERDE - VIA - 0100         BONE COM CASQUETE       - 0147                                                                                                    | ▼ 0 · Não se<br>ncentração<br><u>Agrupa &gt;</u><br>Agrupa <u>1</u> odos >>                                                             | EPI's Associados PROTETOR AUDITIVO TIPO CO - 0 PROTETOR AUDITIVO TIPO P - 0                                                                                                    | ncia<br>1000  |
| Fatores de risco ambientais (eSocial)         02.01.001       RUÍDO         Unidade de Medida da intensidade ou cor         004       DECIBEL (A) (DB(A))         EPI's Cadastrados         AVENTAL DE PVC       - 0018 ^         AVENTAL DE PVC       - 0018 ^         BLUSAO PVC AMARELA COM CA - 0021         BOLSA EM LONA VERDE - VIA - 0100         BONE COM CASQUETE       - 0147         BOTA DE BORRACHA Nº 46 (N - 0134         BOTA DE BORRACHA Nº 46 (N - 0134                                                                                                    | ▼ 0 · Não se<br>ncentração<br><u>Agrupa &gt;</u><br>Agrupa <u>T</u> odos >>                                                             | EPI's Associados PROTETOR AUDITIVO TIPO CO - 0 PROTETOR AUDITIVO TIPO P - 0                                                                                                    | ncia<br>1000  |
| Fatores de risco ambientais (eSocial)         02.01.001       RUÍDO         Unidade de Medida da intensidade ou cor         004       DECIBEL (A) (DB(A))         EPI's Cadastrados         AVENTAL DE PVC       - 0018 ^         AVENTAL DE PVC       - 0018 ^         AVENTAL DE PVC       - 0018 ^         BLUSAO PVC AMARELA COM CA - 0021       BOLSA EM LONA VERDE - VIA - 0100         BONE COM CASQUETE       - 0147         BOTA DE BORRACHA N° 46 (N - 0134       BOTA DE BORRACHA N° 34 - 0035         BOTA DE BORRACHA N° 35 - 0084       - 0084                                                                                                    | ▼ 0 · Não se<br>ncentração <u>Agrupa &gt;</u> Agrupa <u>T</u> odos >>                                                                   | EPI's Associados PROTETOR AUDITIVO TIPO CO - 0 PROTETOR AUDITIVO TIPO P - 0 ASSOCIAR OS EPIS                                                                                     | ncia<br>10000 |
| Fatores de risco ambientais (eSocial)         02.01.001       RUÍDO         Unidade de Medida da intensidade ou cor         004       DECIBEL (A) (DB(A))         EPI's Cadastrados         AVENTAL DE PVC       - 0018 ^         AVENTAL DE PVC       - 0018 ^         AVENTAL DE PVC       - 0018 ^         BUISAO PVC AMARELA COM CA - 0021       BOLSA EM LONA VERDE - VIA - 0100         BONE COM CASQUETE       - 0147         BOTA DE BORRACHA N° 46 (N - 0134       BOTA DE BORRACHA N° 35 - 0084         BOTA DE BORRACHA N° 35 - 0036       - 0035                                                                                                    | ▼ 0 - Não se<br>ncentração<br><u>Agrupa &gt;</u><br>Agrupa <u>T</u> odos >>                                                             | EPI's Associados PROTETOR AUDITIVO TIPO CO - 0 PROTETOR AUDITIVO TIPO P - 0 ASSOCIAR OS EPIS CORRESPONDENTE AO                                                                   | ncia<br>1000  |
| Fatores de risco ambientais (eSocial)         02.01.001       RUÍDO         Unidade de Medida da intensidade ou cor         004       DECIBEL (A) (DB(A))         EPI's Cadastrados         AVENTAL DE PVC       - 0018 ^         AVENTAL DE PVC       - 0018 ^         AVENTAL DE PVC       - 0018 ^         BUISAO PVC AMARELA COM CA - 0022       BOLSA EM LONA VERDE - VIA - 0100         BONE COM CASQUETE       - 0147         BOTA DE BORRACHA N° 46 (N - 0134       BOTA DE BORRACHA N° 35 - 0084         BOTA DE BORRACHA N° 35 - 0036       BOTA DE BORRACHA N° 36 - 0036         BOTA DE BORRACHA N° 37 - 0037       - 0037         BOTA DE BORRACHA N° 38 - 0036       - 0037                                                                                                    | ▼ 0 - Não se<br>ncentração<br><u>Ag</u> rupa ><br>Agrupa <u>T</u> odos >><br>< <u>R</u> evoga                                           | EPI's Associados  PROTETOR AUDITIVO TIPO CO - 0  PROTETOR AUDITIVO TIPO P - 0  Associar os EPIs correspondente ao Agente Nocivo                                                  | ncia<br>0000  |
| Fatores de risco ambientais (eSocial)         02.01.001       RUÍDO         Unidade de Medida da intensidade ou cor         004       DECIBEL (A) (DB(A))         EPI's Cadastrados         AVENTAL DE PVC       - 0018 ^         AVENTAL DE PVC       - 0018 ^         AVENTAL DE PVC       - 0018 ^         BUISAO PVC AMARELA COM CA - 0021       BUISAO PVC AMARELA COM CA - 0022         BOLSA EM LONA VERDE - VIA - 0100       BONE COM CASQUETE       - 0147         BOTA DE BORRACHA N° 34       - 0035       BOTA DE BORRACHA N° 34 - 0035         BOTA DE BORRACHA N° 35 - 0084       BOTA DE BORRACHA N° 36 - 0036       BOTA DE BORRACHA N° 37 - 0037         BOTA DE BORRACHA N° 38 - 0038       BOTA DE BORRACHA N° 38 - 0038                                                       | ▼ 0 - Não se<br>ncentração<br><u>Ag</u> rupa ><br>Agrupa <u>T</u> odos >><br>< <u>R</u> evoga                                           | EPI's Associados<br>PROTETOR AUDITIVO TIPO CO - 01<br>PROTETOR AUDITIVO TIPO P - 01<br>Associar os EPIs<br>correspondente ao<br>Agente Nocivo                                    | ncia<br>0000  |
| Fatores de risco ambientais (eSocial)         02.01.001       RUÍDO         Unidade de Medida da intensidade ou cor         004       DECIBEL (A) (DB(A))         EPI's Cadastrados         AVENTAL DE PVC       - 0018 ^         AVENTAL DE PVC       - 0018 ^         AVENTAL DE PVC       - 0018 ^         BUISAO PVC AMARELA COM CA - 0022       BOLSA EM LONA VERDE - VIA - 0100         BONE COM CASQUETE       - 0147         BOTA DE BORRACHA N° 34 - 0035       BOTA DE BORRACHA N° 35 - 0084         BOTA DE BORRACHA N° 36 - 0036       BOTA DE BORRACHA N° 37 - 0037         BOTA DE BORRACHA N° 38 - 0038       BOTA DE BORRACHA N° 39 - 0039         BOTA DE BORRACHA N° 39 - 0039       BOTA DE BORRACHA N° 39 - 0039                                                              | ▼ 0 - Não se<br>ncentração<br><u>Agrupa &gt;</u><br>Agrupa <u>I</u> odos >><br>< <u>R</u> evoga                                         | EPI's Associados<br>PROTETOR AUDITIVO TIPO CO - 01<br>PROTETOR AUDITIVO TIPO P - 01<br>Associar os EPIs<br>correspondente ao<br>Agente Nocivo                                    | ncia<br>0000  |
| Fatores de risco ambientais (eSocial)         02.01.001       RUÍDO         Unidade de Medida da intensidade ou cor         004       DECIBEL (A) (DB(A))         EPI's Cadastrados         AVENTAL DE PVC       - 0018 ^         AVENTAL RASPA BARBEIRO       - 0021         BLUSAO PVC AMARELA COM CA - 0022       BOLSA EM LONA VERDE - VIA - 0100         BONE COM CASQUETE       - 0147         BOTA DE BORRACHA Nº 34       - 0035         BOTA DE BORRACHA Nº 35       - 0084         BOTA DE BORRACHA Nº 36       - 0036         BOTA DE BORRACHA Nº 37       - 0037         BOTA DE BORRACHA Nº 38       - 0038         BOTA DE BORRACHA Nº 39       - 0039         BOTA DE BORRACHA Nº 39       - 0039         BOTA DE BORRACHA Nº 40       - 0041                                      | ▼ 0 - Não se<br>ncentração<br><u>Agrupa &gt;</u><br>Agrupa <u>I</u> odos >><br>< <u>R</u> evoga                                         | EPI's Associados<br>PROTETOR AUDITIVO TIPO CO - 00<br>PROTETOR AUDITIVO TIPO CO - 00<br>PROTETOR AURICULAR TIPO P - 00<br>Associar os EPIs<br>correspondente ao<br>Agente Nocivo | ncia<br>0000  |
| Fatores de risco ambientais (eSocial)         02.01.001       RUÍD0         Unidade de Medida da intensidade ou cor         004       DECIBEL (A) (DB(A))         EPI's Cadastrados         AVENTAL DE PVC       - 0018 ^         AVENTAL RASPA BARBEIRO       - 0021         BLUSAO PVC AMARELA COM CA - 0022         BOLSA EM LONA VERDE - VIA - 0100         BONE COM CASQUETE       - 0147         BOTA DE BORRACHA N° 46 (N - 0134         BOTA DE BORRACHA N° 35 - 0084         BOTA DE BORRACHA N° 36 - 0036         BOTA DE BORRACHA N° 37 - 0037         BOTA DE BORRACHA N° 38 - 0038         BOTA DE BORRACHA N° 39 - 0039         BOTA DE BORRACHA N° 40 - 0040         BOTA DE BORRACHA N° 41 - 0041 ¥                                                                               | ▼       0 - Não se         ncentração <u>Agrupa &gt;</u> Agrupa <u>T</u> odos >>         < <u>R</u> evoga                               | EPI's Associados PROTETOR AUDITIVO TIPO CO - 00 PROTETOR AUDITIVO TIPO P - 00 Associar os EPIs correspondente ao Agente Nocivo                                                   | ncia<br>10000 |
| Fatores de risco ambientais (eSocial)         02.01.001       RUÍDO         Unidade de Medida da intensidade ou cor         004       DECIBEL (A) (DB(A))         EPI's Cadastrados         AVENTAL DE PVC       - 0018 ^         AVENTAL DE PVC       - 0018 ^         AVENTAL RASPA BARBEIRO       - 0021         BLUSAO PVC AMARELA COM CA - 0022       BOLSA EM LONA VERDE - VIA - 0100         BONE COM CASQUETE       - 0147         BOTA DE BORRACHA N° 46 (N - 0134         BOTA DE BORRACHA N° 34       - 0035         BOTA DE BORRACHA N° 35       - 0034         BOTA DE BORRACHA N° 36       - 0038         BOTA DE BORRACHA N° 37       - 0037         BOTA DE BORRACHA N° 38       - 0038         BOTA DE BORRACHA N° 40       - 0040         BOTA DE BORRACHA N° 41       - 0041 ¥ | ▼       0 - Não se         ncentração         Agrupa >         Agrupa <u>I</u> odos >>         < <u>R</u> evoga         << Revoga Todos | EPI's Associados  PROTETOR AUDITIVO TIPO CO - 00 PROTETOR AURICULAR TIPO P - 00  Associar os EPIs correspondente ao Agente Nocivo  Limpar                                        | ncia<br>0000  |

Precisa cadastrar/definir todos os campos em desta

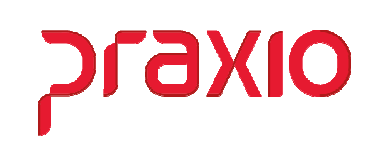

Após o cadastro o *Agente Nocivo* é necessário a associação para o funcionário, função e/ou divisão, conforme abaixo:

| G PRAXIO TECNOLOGIA - SRH - Módulo de Recursos Hum                | lanos                                                                                                    |
|-------------------------------------------------------------------|----------------------------------------------------------------------------------------------------|
| S <u>eg</u> urança                                                | _                                                                                                    |
| EPI (NR 6)                                                        |                                                                                                    |
| Proteção Contra Incêndios (NR 23)                                 |                                                                                                    |
| Eguipamentos •                                                    |                                                                                                    |
| Trabalhos especiais                                               |                                                                                                    |
| Agente Nocivo                                                     | Agente Nocivo                                                                                                    |
| Comunicação de Acidente de Trabalho - <u>C</u> AT                 | Fatores de risco ambientais (eSocial)                                                                                                    |
|                                                                   | Ambiente de trabalho                                                                                                    |
|                                                                   | Ambiente de trabalho x colaborador                                                                                                    |
|                                                                   | Ambiente de trabalho x função                                                                                                    |
| Selecionar a<br>melhor opção<br>para associar o<br>agente nocivo. | Agente Nocivo por <u>F</u> uncionário<br>Agente Nocivo por <u>L</u> inha<br>Agente Nocivo por Filial/F <u>u</u> nção<br>Agente Nocivo por Divisão<br>Agente Nocivo Multi Divisões |

Depois de definido o local desejado para associar o agente nocivo, precisa realizar a distribuição dos EPIs.

G PRAXIO TECNOLOGIA - SRH - Módulo de Recursos Humanos

| <u>eg</u> urança                                  |   |                                            |
|---------------------------------------------------|---|--------------------------------------------|
| <u>E</u> PI (NR 6)                                | • | <u>C</u> adastro                           |
| Proteção Contra <u>I</u> ncêndios (NR 23)         | • | EPI x <u>F</u> unções                      |
| Eguipamentos                                      | • | <u>A</u> grupamentos                       |
| <u>T</u> rabalhos especiais                       | • | Motivos Retirada/Devolução                 |
| Agente Nocivo                                     | • | Associa Centro de Custo                    |
| Comunicação de Acidente de Trabalho - <u>C</u> AT |   | Associa Centr <u>o</u> de Custo por Filial |
|                                                   | _ | Cadastro de CA                             |
|                                                   |   | <u>D</u> istribuição                       |
|                                                   |   | Listagem Vencimento de EPI's               |
|                                                   |   | Ficha de EPI                               |

Lembrando que para cada EPI distribuído o mesmo precisa ter um CA (*Certificado de Aprovação*) vinculado.

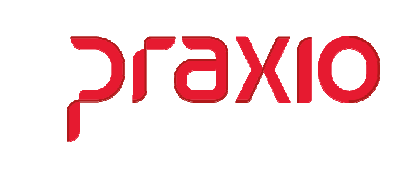

### ➢ Itens 16, 18 e 20 - Responsáveis PPP

Nos itens 16, 18 e 20 do PPP precisamos definir os Responsáveis sendo eles:

- 01 Registros Ambientais
- 02 Monitoração Biológica
- 03 Representante Legal

Para que estas informações sejam impressa é necessário acessar o menu abaixo e preencher as informações da tela a seguir:

#### G PRAXIO TECNOLOGIA - SRH - Módulo de Recursos Humanos

| <u>C</u> ada | astro            |                              |   |                              |
|--------------|------------------|------------------------------|---|------------------------------|
|              | Parâ <u>m</u> et | ros                          |   |                              |
|              | Parâmet          | ros <u>E</u> mpresa/Filial   |   |                              |
|              | Parâmet          | ros de Sistema               |   |                              |
|              | Paramet          | ri <u>z</u> ação para Avisos |   |                              |
|              | Divisão (        | de níveis por Usuário        |   |                              |
|              | Envio de         | e-mail                       |   |                              |
|              | Etiqueta         | s Genérica                   | • |                              |
|              | Listagen         | n <u>G</u> enérica           | • |                              |
|              | <u>T</u> roca se | nha do usuário               | _ |                              |
|              | <u>R</u> espons  | áveis PPP                    | • | Cadastro                     |
|              | Instituiç        | ões conveniadas              |   | <u>A</u> ssocia Responsáveis |
|              | Age <u>n</u> da  |                              |   |                              |
|              |                  |                              |   |                              |

| 💈 SRH - Cadastro |                       |                |          | _ ×    |
|------------------|-----------------------|----------------|----------|--------|
| 🖻 🔤 Q, - 🌆       |                       |                |          |        |
| Código Empresa   |                       |                | Filial   |        |
| Tipo             | Registro              | Nome           |          |        |
| •                | Q                     |                |          |        |
| NIT              |                       | CPF            |          |        |
|                  |                       |                |          |        |
| Órgão de Classe  | Sigla de classe Regis | stro de classe | UF       |        |
| •                |                       |                | <u>e</u> |        |
| <u>_</u>         | ravar                 | 😑 Limpar       |          | Exduir |

#### Recursos Humanos - SRH PPP – Perfil Profissiográfico Previdenciário

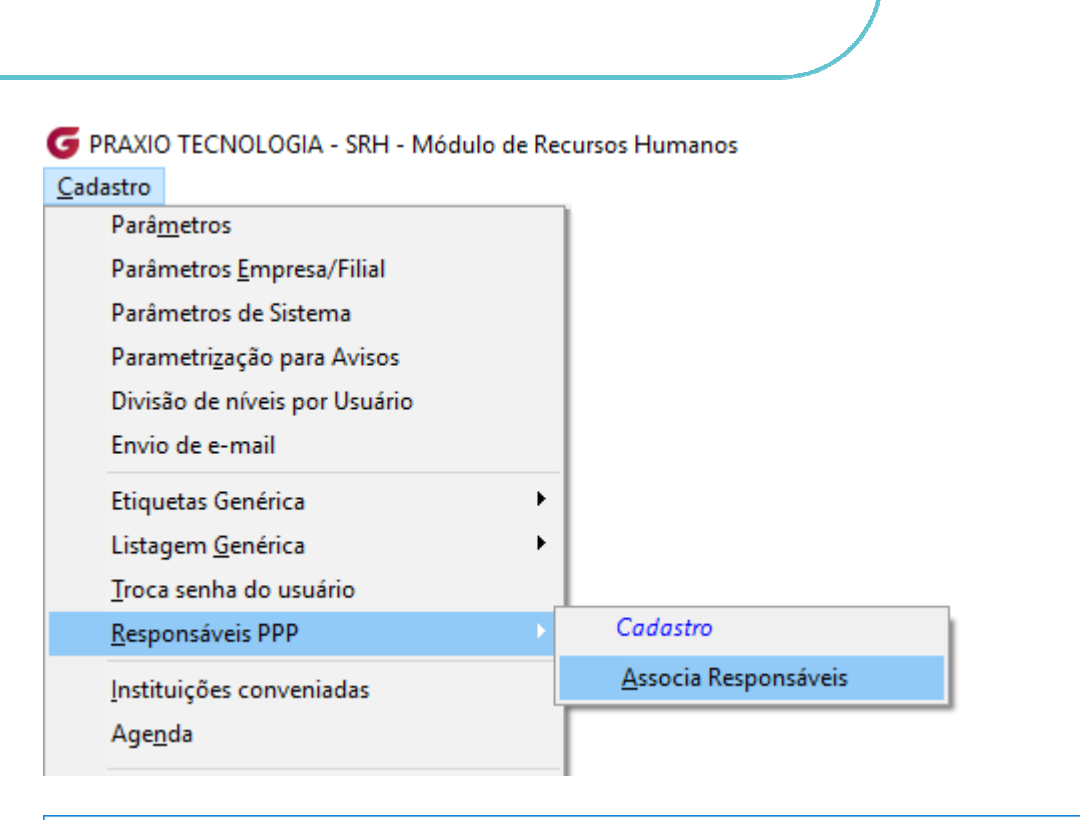

OIX6רק

| G              | G SRH - Associa Responsáveis PPP >     |                                                    |           |              |            | ×      |                |       |
|----------------|----------------------------------------|----------------------------------------------------|-----------|--------------|------------|--------|----------------|-------|
| Saida LGPD 🔲   |                                        |                                                    |           |              |            |        |                |       |
| Empresa Filial |                                        |                                                    |           |              |            |        |                |       |
| 00             | 001 EMPRESA DEMONSTRACAO               |                                                    |           |              | -          |        |                |       |
| Tip            | Tipo de Responsável Código Responsável |                                                    |           |              |            |        |                |       |
| 01             | - Registro                             | s Ambier                                           | ntais 💌 💌 | <u> </u>     |            |        |                |       |
| Da             | ita Início                             | 1                                                  |           | Data Término |            |        |                |       |
| 1              | 1.000                                  |                                                    | 15        | 11           | 15         |        |                |       |
| -              | Empresa                                | Filial                                             | Tipo      | Inicio       | Final      | Código | Nome           | ^     |
|                | 1                                      | 1                                                  | 03        | 01/01/1992   | 20/10/2014 | 1      | MARIA DE SOUZA |       |
|                | 1                                      | 1                                                  | 03        | 01/01/2010   | 31/12/2011 | 1      | MARIA DE SOUZA |       |
|                | 1                                      | 1                                                  | 02        | 01/01/2005   | 27/04/2017 | 2      | JOSE LUIZ      |       |
|                | 1                                      | 1                                                  | 01        | 30/10/2006   | 30/10/2007 | 3      | JESUS LOPES    |       |
|                |                                        |                                                    |           |              |            |        |                |       |
|                |                                        |                                                    |           |              |            |        |                |       |
|                |                                        | <mark>ট                                    </mark> | avar      | <b>⊘</b> Can | celar      |        | Limpar 🚺 Ex    | cluir |

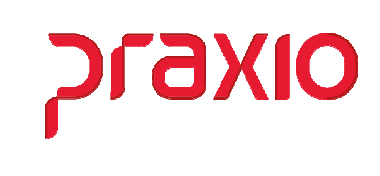

## Item 17 – Exames Médicos Clínicos e Complementares

No item 17 do PPP pede os exames médicos ou complementares, porem fica a critério da empresa definir se será ou não exposto esta informação. Para que esta informação seja impresso é necessário acessar o menu abaixo e preencher as informações da tela a seguir:

| PRAXIO TECNOLOGIA - SRH - Módulo de Recurs | sos Hum | anos                    |
|--------------------------------------------|---------|-------------------------|
| édico                                      |         |                         |
| <u>C</u> adastros                          | •       | Tipo de Registro        |
| <u>F</u> icha Médica                       | •       | Registros               |
| Cadastro de Epworth                        | •       | Profissional da Saúde   |
| Médico/Defesa                              |         | Especialidade Médica    |
| Agenda Médica                              | •       | Tipo de Enfermagem      |
| Cadastro de <u>E</u> xames Toxicológicos   |         | Medicamentos            |
| <u>A</u> udiometria (Cadastros)            | •       | Perguntas               |
| Audiometria                                | •       | Tipo da Consulta        |
| Pré-Admissional de Candidatos              |         | CID                     |
| Importação Pré-Admissional de Candidatos   |         | Tipo de Exame           |
| Listagens                                  | •       | Pergunta Ex <u>a</u> me |
| <u>R</u> elatórios                         | •       | Peri <u>o</u> dicidade  |

| G SRH - Cadastro Tipo de Exame                                                                                                    | ×                                                                                                    |
|----------------------------------------------------------------------------------------------------|----------------------------------------------------------------------------------------------------|
| Saída 🔲                                                                                                    | EXEMPLO                                                                                                    |
| Código     Descrição       11_     Q     AUDIOMETRIA                                                                                                    |                                                                                                    |
| Qde colunas para perguntas check<br>1 2 3<br>Exame é Audiométrico<br>Imprimir no relatório de PPP<br>Imprimir na ficha de registro<br>Impedir movto após vencimento (ROD)<br>Permite agendamento | Tipo de Consulta          01 CONSULTA         02 PRÉ-ADMISSIONAL         03 DEMISSIONAL         04 PERIÓDICO         05 TROCA DE FUNÇÃO         06 AFASTAMENTO/ACIDENTE         07 RETORNO AO TRABALHO         08 TROCA DE ATESTADO         09 AUXILIO DOENÇA |
| Custo do Exame Data de Vigência / / III                                                                                                    | Valor<br>0,00 Contractional                                                                                                    |
| Data de vigência<br>▶                                                                                                    | Valor                                                                                                    |
| <u>☐</u> Gravar ⊘Cancelar                                                                                                    | Limpar                                                                                                    |

#### Recursos Humanos - SRH PPP – Perfil Profissiográfico Previdenciário

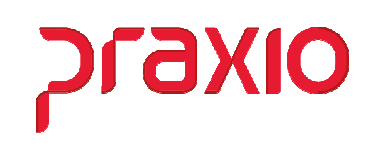

Além de cadastrar o exame e marcar a opção de *Imprimir no PPP*, precisa associar os exames na função, periodicidade e vincular o exame ao funcionário através da ficha médica.

| Profissional da Saúde         Profissional da Saúde         Especialidade Médica         Tipo de Enfermagem         Medicamentos         Perguntas         Tipo da Consulta         CID         Ide Candidatos         Pergunta Exame         Pergunta Exame         Pergunta Exame                                                                                                    | <u>C</u> adastros                        | •     | Tipo de Registro                                                                          |
|----------------------------------------------------------------------------------------------------|------------------------------------------|-------|-------------------------------------------------------------------------------------------|
| Profissional da Saúde         Especialidade Médica         Tipo de Enfermagem         Medicamentos         Perguntas         Tipo da Consulta         CID         Ide Candidatos         Pergunta Exame         Pergunta Exame         Pergunta Exame                                                                                                    | icha Médica                              | •     | Registros                                                                                 |
| bigicos Especialidade Médica Tipo de Enfermagem Medicamentos Perguntas Tipo da Consulta CID CID Tipo de Exame Pergunta Exame Pergunta Exame Pergunta Exame Pergunta Exame                                                                                                    | Cadastro de Epworth                      | •     | Profissional da Saúde                                                                     |
| igicos Tipo de Enfermagem Medicamentos Perguntas Tipo da Consulta CID CID Tipo de Exame Pergunta Exame Pergunta Exame Pergunta Exame Pergunta Exame                                                                                                    | Médico/Defesa                            |       | Especialidade Médica                                                                      |
| ingicos Medicamentos Perguntas Tipo da Consulta CID CID Tipo de Exame Pergunta Exame Pergunta Exame Pergunta Exame Pergunta Exame Pergunta Exame                                                                                                    | Agenda Médica                            | •     | Tipo de Enfermagem                                                                        |
| Perguntas       Tipo da Consulta       CID       I de Candidatos       Pergunta Exame       Pergunta Exame       Pergunta Exame                                                                                                    | Cadastro de <u>E</u> xames Toxicológicos |       | Medicamentos                                                                              |
| tos I de Candidatos Pergunta Exame Pergunta Exame Pergunta Exame Pergunta Exame                                                                                                    | Audiometria (Cadastros)                  | •     | Perguntas                                                                                 |
| tos  CID  Tipo de Exame  Pergunta Exame  Periodicidade  Periodicidade Periodicidade Periodicidade Periodic | Audiometria                              |       | Tipo da Consulta                                                                          |
| tos<br>I de Candidatos<br>Pergunta Ex <u>a</u> me<br>Periodicidade<br>Periodicidade por centro do curto                                                                                                    |                                          |       | CID                                                                                       |
| Pergunta Exame     Periodicidade     Deriodicidade                                                                                                    | <u>P</u> re-Admissional de Candidatos    |       | Tipo de Exame                                                                             |
| Periodicidade     Periodicidade                                                                                                    | importação ric Admissional de candidatos |       | Dergunta Exame                                                                            |
| Periodicidade      Periodicidade por contro do custo                                                                                                    | Listagens                                | · · _ | Pergunta Ex <u>a</u> me                                                                   |
| Periodicidade por centro de custo                                                                                                    | <u>R</u> elatórios                       | •     | Peri <u>o</u> dicidade                                                                    |
| Penodicidade por centro de                                                                                                    | <u>L</u> istagens<br><u>R</u> elatórios  | •     | Pergunta Ex <u>a</u> me<br>Peri <u>o</u> dicidade<br>P <u>e</u> riodicidade por centro de |

Neste menu definir a melhor opção para sua empresa para associar o exame de acordo com a função.

| G SRH - Cadastro de Ficha Médica                                                          | ×                                                                       |
|-------------------------------------------------------------------------------------------|-------------------------------------------------------------------------|
| Saída Imprimir Cadastro de epworth Cadastro de Exames                                     |                                                                         |
| Empresa Filial                                                                            | Tino                                                                    |
| 001 EMPRESA DEMONSTRAÇÃO 🚽 002 EMPRESA DEMONS                                             | STRACAO 🚽 Funcionário 🔻                                                 |
| Registro SIT                                                                              | UAÇÃO Dt.Ficha Médica Hora                                              |
| 000640 Q LEONARDO                                                                         | 12/07/2022 🔟 🔍 15:22                                                    |
| Função                                                                                    | Dt. Admissão Idade                                                      |
| 0007 MANOBRISTA                                                                           | i 00/00/2001 🔟 00                                                       |
|                                                                                           |                                                                         |
| Enfermagem <u>Exames</u> <u>Consulta</u> CID'S <u>Medicamentos</u> <u>D</u> eficiência Fí | sica   Acompanhamento de Consulta   <u>H</u> istórico dos Atestados 💶 🕨 |
| Tipo do Médico Médico                                                                     |                                                                         |
| Médico 🗾 📃 🔍 JOSE LUIS                                                                    |                                                                         |
| Tipo da Consulta Histórico                                                                |                                                                         |
|                                                                                           | ^                                                                       |
| C. Evames programados                                                                     |                                                                         |
| Exames programauos     Exames por tipo de consulta                                        |                                                                         |
| C Todos os exames                                                                         |                                                                         |
| Exames Disponíveis                                                                        | Exames Realizados                                                       |
| 010 CLINICO                                                                               | 011 AUDIOMETRIA                                                         |
| 012 HEMOGRAMA COMPLETO                                                                    | 013 ACUIDADE VISUAL                                                     |
| 015 ACIDO METIL HIPURICO Agr. Todos                                                       | >>>                                                                     |
| 016 ACIDO TRANS TRANSMUCONICO                                                             |                                                                         |
| 017 ECG < Revoga                                                                          | a                                                                       |
| 020 AVALIACAO PSICOSOCIAL                                                                 |                                                                         |
| 021 ESPIROMETRIA<br>022 PATO X DO TOPAX                                                   | tos                                                                     |
| ✓ Imprimir Todos os Exames                                                                |                                                                         |
|                                                                                           |                                                                         |
| ✓ Imprimir <u>E</u> xames ✓ Imprimir Atestado                                             | ✓ Imprimir A.S.O ✓ Imp. Encaminham                                      |
|                                                                                           |                                                                         |
| Status eSocial: Crítica CSucesso Processamento Histório                                   | co eSocial                                                              |
| 🕞 Gravar 🔗 Cancelar 🌙                                                                     | Limpar T Excluir                                                        |
|                                                                                           |                                                                         |

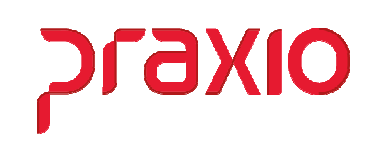

## Emissão do PPP

Finalizado todos os cadastros informados anteriormente neste passo a passo, agora é só gerar o documento, que pode ser nos Módulos da Folha ou Recursos Humanos.

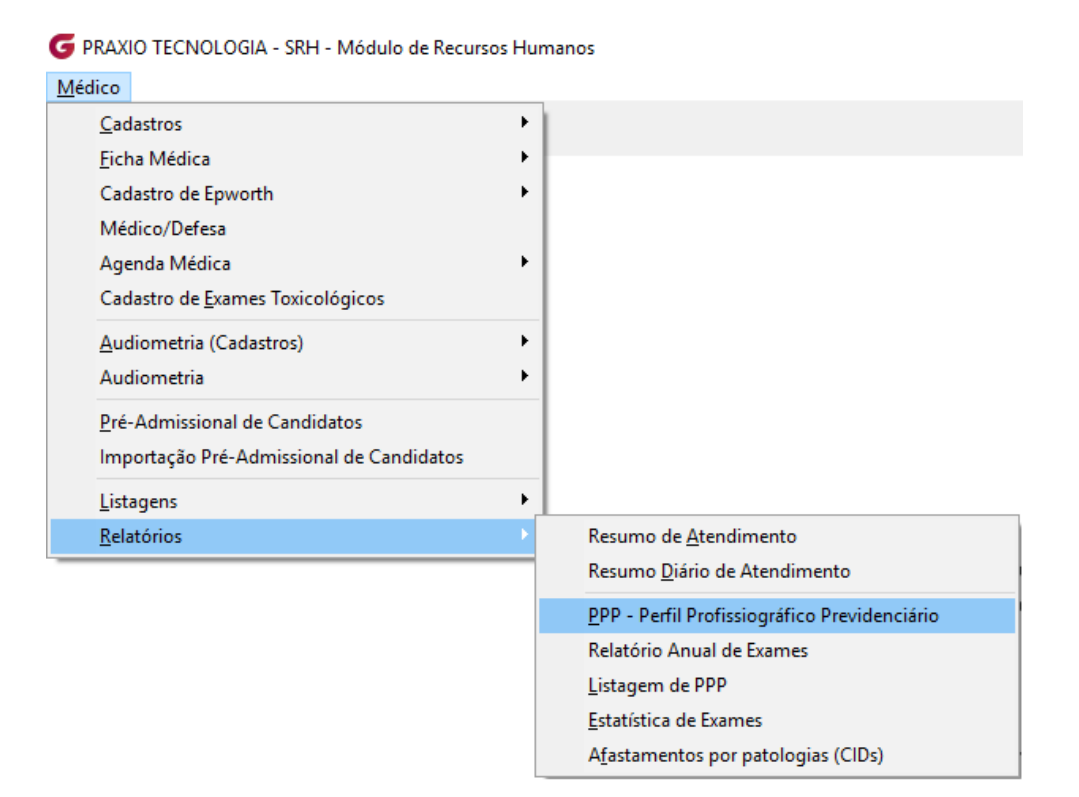

#### 🕝 PRAXIO TECNOLOGIA - FLP - Módulo de Folha de Pagamento

| Quitação                              |   |                                                |
|---------------------------------------|---|------------------------------------------------|
| <u>C</u> adastro                      |   |                                                |
| Cálculo da <u>Q</u> uitação           |   |                                                |
| Quitação Com <u>p</u> lementar        |   |                                                |
| <u>R</u> elatórios                    | • | GRR <u>F</u>                                   |
| Recálculo Quitação Múltiplos Vínculos |   | Listagem da <u>G</u> RRF                       |
| Integração Quitação Complementar      |   | RRR - Retificação do recolhimento rescisório   |
| Integração com a Folha                |   | <u>R</u> equerimento de Seguro Desemprego - SD |
| Matica da Daslianarente               |   | PPP - Perfil Profissiográfico Previdenciário   |
| Motivo de Desligamento                |   | Listagem de PPP                                |

### Recursos Humanos - SRH PPP – Perfil Profissiográfico Previdenciário

| Empresa                                                                                                    |                                                                                                    | Filial                                                                                                    |                                                                                                    |                  |
|----------------------------------------------------------------------------------------------------|----------------------------------------------------------------------------------------------------|----------------------------------------------------------------------------------------------------|----------------------------------------------------------------------------------------------------|------------------|
| 001 EMPRESA DEM                                                                                                    | ONSTRACAO                                                                                                    | 001 EMPRESA                                                                                                    | DEMONSTRACAO                                                                                                    |                  |
| Registro                                                                                                    |                                                                                                    |                                                                                                    | Emissão                                                                                                    |                  |
|                                                                                                    |                                                                                                    |                                                                                                    | <u> </u>                                                                                                    |                  |
| Ubservações                                                                                                    |                                                                                                    |                                                                                                    |                                                                                                    |                  |
|                                                                                                    |                                                                                                    |                                                                                                    |                                                                                                    |                  |
|                                                                                                    |                                                                                                    |                                                                                                    |                                                                                                    |                  |
|                                                                                                    |                                                                                                    |                                                                                                    |                                                                                                    |                  |
|                                                                                                    |                                                                                                    |                                                                                                    |                                                                                                    |                  |
| I<br>□ Benroduzir o bisté                                                                                                    | rico de exposição a fatores de                                                                                                    | risco a cada um ano                                                                                                    | Validar vigência final do agent                                                                                                    | e nocivo         |
| Validar data de tra                                                                                                    | insferência                                                                                                    |                                                                                                    | Detalhe exposição(Com base i                                                                                                    | na distribuiçã   |
| 🔲 Validar instrução i                                                                                                    | normativa 45 para os campos 1                                                                                                    | 3.1, 14.1,15.1, 16.1 e 18.1                                                                                                    |                                                                                                    |                  |
| Evibir outros reep/                                                                                                    |                                                                                                    |                                                                                                    |                                                                                                    |                  |
| Exibil outros respo                                                                                                    | onsaveis                                                                                                    |                                                                                                    |                                                                                                    |                  |
| Preferências                                                                                                    | nsaveis                                                                                                    |                                                                                                    |                                                                                                    |                  |
| Preferências                                                                                                    |                                                                                                    |                                                                                                    |                                                                                                    |                  |
| Preferências                                                                                                    | nar campo setor                                                                                                    | C Setor                                                                                                    | C Secão                                                                                                    |                  |
| Preferências<br>13.3 Selecion<br>• Área<br>- 14.2 Descrica                                                                                                    | nar campo setor<br>O Depto                                                                                                    | C Setor                                                                                                    | C Seção                                                                                                    |                  |
| Preferências<br>13.3 Selecion<br>• Área<br>14.2 Descriçã<br>Imprimir as inform                                                                                                    | nar campo setor<br>C Depto<br>o das Atividades<br>acões que constam no campo                                                                                                    | C Setor                                                                                                    | C Seção                                                                                                    |                  |
| Preferências<br>13.3 Selecion<br>• Área<br>14.2 Descriçã<br>Imprimir as inform<br>- 15 9 Atendimu                                                                                                    | nar campo setor<br>C Depto<br>o das Atividades<br>ações que constam no campo<br>ento aos requisitos das NE                                                                                                    | C Setor<br>Responsabilidades do cadastro<br>3-06 e NB-09 do MTE pelo                                                                                                    | C Seção<br>de funções                                                                                                    |                  |
| Preferências<br>13.3 Selecion<br>• Área<br>14.2 Descriçã<br>Imprimir as inform<br>15.9 Atendimo<br>Foi tentada a imp                                                                                                    | nar campo setor<br>Depto<br>o das Atividades<br>ações que constam no campo<br>ento aos requisitos das NF<br>lementação de medidas de pro                                                                                                    | C Setor<br>Responsabilidades do cadastro<br><b>3-06 e NR-09 do MTE pelo</b><br>teção coletiva, de caráter admir                                                                                                    | Seção  de funções s EPI informados nistrativo ou de organização                                                                                           |                  |
| Preferências<br>Preferências<br>13.3 Selecion<br>• Área<br>14.2 Descriçã<br>Imprimir as inform<br>• 15.9 Atendimu<br>Foi tentada a imp<br>do trabalho, opta<br>caráter complemo                                                                       | nar campo setor<br>Depto<br>o das Atividades<br>ações que constam no campo<br>ento aos requisitos das NF<br>lementação de medidas de pro<br>ndo-se pelo EPI por inviabilidad<br>entar ou emergencial.                                                                                                    | C Setor<br>Responsabilidades do cadastro<br>R-06 e NR-09 do MTE pelo<br>teção coletiva, de caráter admir<br>de técnica, insuficiência ou interi                                                                                                    | C Seção<br>de funções<br>s EPI informados<br>nistrativo ou de organização<br>nidade, ou ainda em                                                          | •<br>•           |
| Preferências Preferências I3.3 Seleciou Area I4.2 Descriçã Imprimir as inform I5.9 Atendimu Foi tentada a imp do trabalho, opta caráter compleme Foram observadă comforme carácer                                                                     | nar campo setor<br>Depto<br>o das Atividades<br>ações que constam no campo<br>ento aos requisitos das NF<br>lementação de medidas de pro<br>ndo-se pelo EPI por inviabilidad<br>entar ou emergencial.<br>Is as condições de funcioname                                                                                                    | C Setor<br>Responsabilidades do cadastro<br>3-06 e NR-09 do MTE pelo<br>teção coletiva, de caráter admir<br>de técnica, insuficiência ou interi<br>ento e do uso ininterrupto do EPI                                                                                                    | C Seção<br>de funções<br>s EPI informados<br>nistrativo ou de organização<br>inidade, ou ainda em<br>ao longo do tempo,                                   | •<br>•           |
| Preferências Preferências I3.3 Selecion                                                                                                    | nar campo setor<br>Depto<br>o das Atividades<br>ações que constam no campo<br>ento aos requisitos das NF<br>lementação de medidas de pro<br>ndo-se pelo EPI por inviabilidad<br>entar ou emergencial.<br>Is as condições de funcioname<br>icação técnica do fabricante, a<br>prazo de validade conformo C                                                                                                    | C Setor<br>Responsabilidades do cadastro<br><b>3-06 e NR-09 do MTE pelo</b><br>teção coletiva, de caráter admir<br>de técnica, insuficiência ou interi<br>ento e do uso ininterrupto do EPI<br>ajustada às condições de campo<br>ajustada de Aprovação CA de b                                          | C Seção<br>de funções<br>s EPI informados<br>inistrativo ou de organização<br>inidade, ou ainda em<br>ao longo do tempo,<br>o.                            | •<br>•           |
| Preferências<br>Preferências<br>13.3 Selecion<br>• Área<br>14.2 Descriçã<br>Imprimir as inform<br>• 15.9 Atendimu<br>Foi tentada a imp<br>do trabalho, opta<br>caráter complemu<br>Foram observado<br>conforme especi<br>Foi observado o              | nar campo setor<br>Depto<br>o das Atividades<br>ações que constam no campo<br>ento aos requisitos das NF<br>lementação de medidas de pro<br>ndo-se pelo EPI por inviabilidad<br>entar ou emergencial.<br>Is as condições de funcioname<br>icação técnica do fabricante, a<br>prazo de validade, conforme Co                                                                                                    | C Setor<br>Responsabilidades do cadastro<br>R-06 e NR-09 do MTE pelo<br>teção coletiva, de caráter admir<br>de técnica, insuficiência ou interi<br>ento e do uso ininterrupto do EPI<br>ajustada às condições de campo<br>ertificado de Aprovação-CA do N                                               | C Seção<br>de funções<br>s EPI informados<br>nistrativo ou de organização<br>nidade, ou ainda em<br>ao longo do tempo,<br>o.<br>MTE.                      | •<br>•           |
| Preferências Preferências I.3.3 Selecion Area I.4.2 Descriçã Imprimir as inform I.5.9 Atendimo Foi tentada a imp do trabalho, opta caráter complem Foram observada conforme especi Foi observado o Foi observado o Foi observada a recibo assinado u  | nar campo setor<br>Depto<br>o das Atividades<br>ações que constam no campo<br>ento aos requisitos das NF<br>lementação de medidas de pro<br>ndo-se pelo EPI por inviabilidad<br>entar ou emergencial.<br>Is as condições de funcioname<br>icação técnica do fabricante, a<br>prazo de validade, conforme Co<br>periodicidade de troca definida<br>telo usuário em época própria                                                          | C Setor<br>Responsabilidades do cadastro<br>R-06 e NR-09 do MTE pelo<br>teção coletiva, de caráter admir<br>de técnica, insuficiência ou interi<br>ento e do uso ininterrupto do EPI<br>ajustada às condições de campo<br>ertificado de Aprovação-CA do N<br>pelos programas ambientais, co             | Seção      de funções     s EPI informados nistrativo ou de organização inidade, ou ainda em ao longo do tempo, o.  MTE. Improvada mediante               | •<br>•<br>•      |
| Preferências Preferências I.3.3 Seleciou C Área I.4.2 Descriçã Imprimir as inform I.5.9 Atendimu Foi tentada a imp do trabalho, opta caráter complem Foram observada conforme especi Foi observado o Foi observada a recibo assinado Foi observada a  | nar campo setor<br>Depto<br>o das Atividades<br>ações que constam no campo<br>ento aos requisitos das NF<br>lementação de medidas de pro<br>ndo-se pelo EPI por inviabilidad<br>entar ou emergencial.<br>Is as condições de funcioname<br>icação técnica do fabricante, a<br>prazo de validade, conforme Co<br>periodicidade de troca definida<br>belo usuário em época própria.<br>higienização.                                        | <b>Setor</b><br>Responsabilidades do cadastro<br><b>3-06 e NR-09 do MTE pelo</b><br>teção coletiva, de caráter admir<br>de técnica, insuficiência ou interi<br>ento e do uso ininterrupto do EPI<br>ajustada às condições de campo<br>ertificado de Aprovação-CA do N<br>pelos programas ambientais, co | Seção      de funções     s EPI informados      nistrativo ou de organização inidade, ou ainda em      ao longo do tempo,     .  MTE.  Improvada mediante | ·<br>·<br>·      |
| Preferências Preferências I3.3 Selecior      Area I4.2 Descriçã Imprimir as inform I5.9 Atendime Foi tentada a imp do trabalho, opta caráter compleme Foram observada conforme especi Foi observado o Foi observada a recibo assinado Foi observada a | nar campo setor<br>Depto<br>o das Atividades<br>ações que constam no campo<br>ento aos requisitos das NF<br>lementação de medidas de pro<br>ndo-se pelo EPI por inviabilidad<br>entar ou emergencial.<br>Is as condições de funcioname<br>icação técnica do fabricante, a<br>prazo de validade, conforme Co<br>periodicidade de troca definida<br>belo usuário em época própria.<br>higienização.<br>o de resultados                     | C Setor<br>Responsabilidades do cadastro<br><b>R-06 e NR-09 do MTE pelo</b><br>teção coletiva, de caráter admir<br>de técnica, insuficiência ou interi<br>ento e do uso ininterrupto do EPI<br>ajustada às condições de campo<br>ertificado de Aprovação-CA do N<br>pelos programas ambientais, co      | Seção      de funções     s EPI informados      initade, ou ainda em      ao longo do tempo,      .      MTE.      mprovada mediante                      | •<br>•<br>•<br>• |
| Preferências Preferências I.3.3 Selecior                                                                                                    | nar campo setor<br>Depto<br>o das Atividades<br>ações que constam no campo<br>ento aos requisitos das NF<br>lementação de medidas de pro<br>ndo-se pelo EPI por inviabilidad<br>entar ou emergencial.<br>Is as condições de funcioname<br>icação técnica do fabricante, a<br>prazo de validade, conforme Co<br>periodicidade de troca definida<br>belo usuário em época própria.<br>higienização.<br>o de resultados<br>o dos resultados | C Setor<br>Responsabilidades do cadastro<br><b>3-06 e NR-09 do MTE pelo</b><br>teção coletiva, de caráter admir<br>de técnica, insuficiência ou interi<br>ento e do uso ininterrupto do EPI<br>ajustada às condições de campo<br>ertificado de Aprovação-CA do N<br>pelos programas ambientais, co      | Seção  de funções s EPI informados nistrativo ou de organização inidade, ou ainda em ao longo do tempo, MTE. Improvada mediante                           | ·<br>·<br>·      |

SLAXIO

✤ Preencher os campos em destaque.